## 【家庭用】 Wi-Fiへの接続方法

ご自宅のWi-Fiと学習者用タブレットを接続することで、各ご家庭でインターネット検索、学習等が可能になります。以下の手順で接続をお願いいたします。

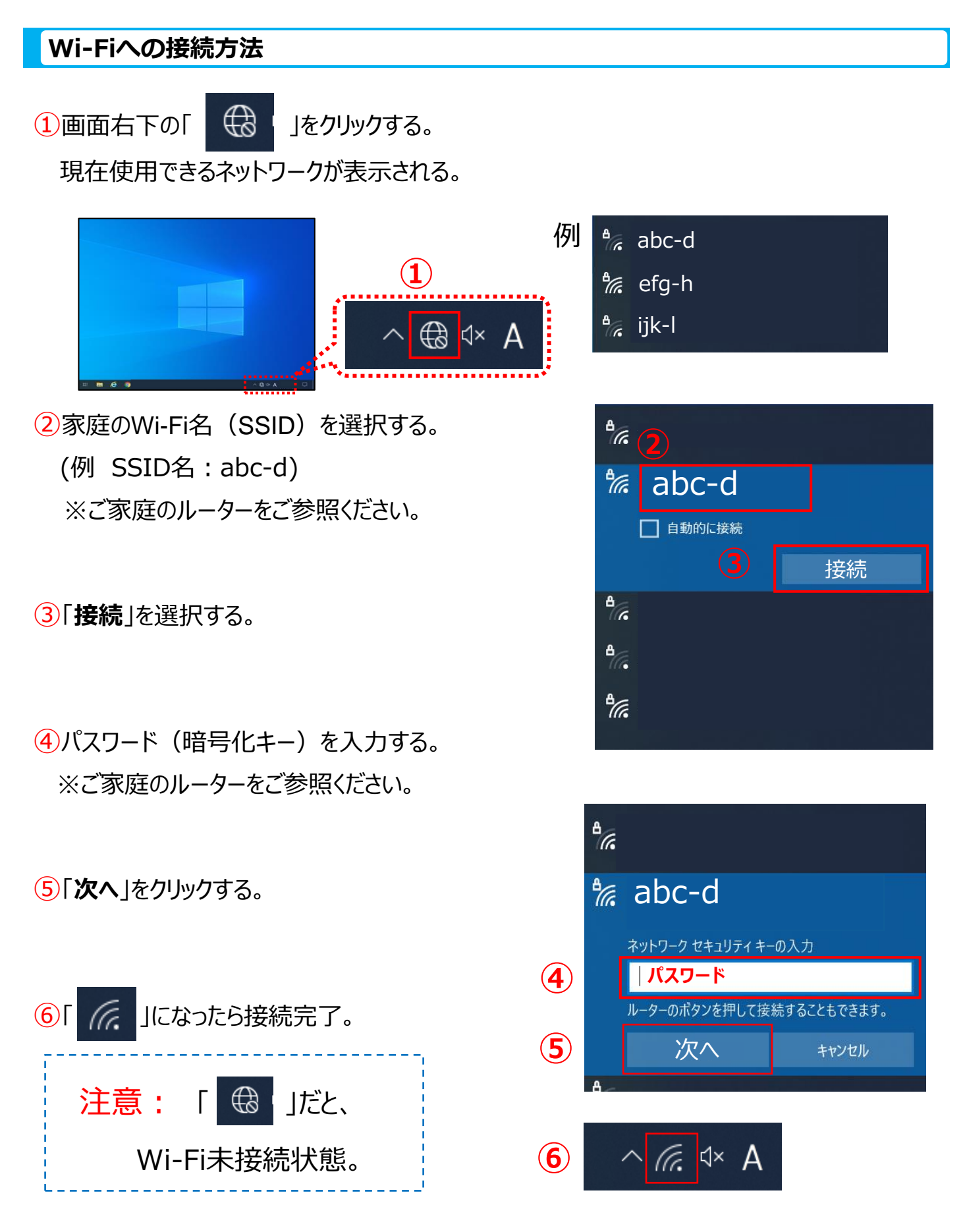

モバイルルーターのWi-Fiと学習者用タブレットを接続することで、家庭でインターネット検索、学習等が可能になります。以下の手順で行ってください。

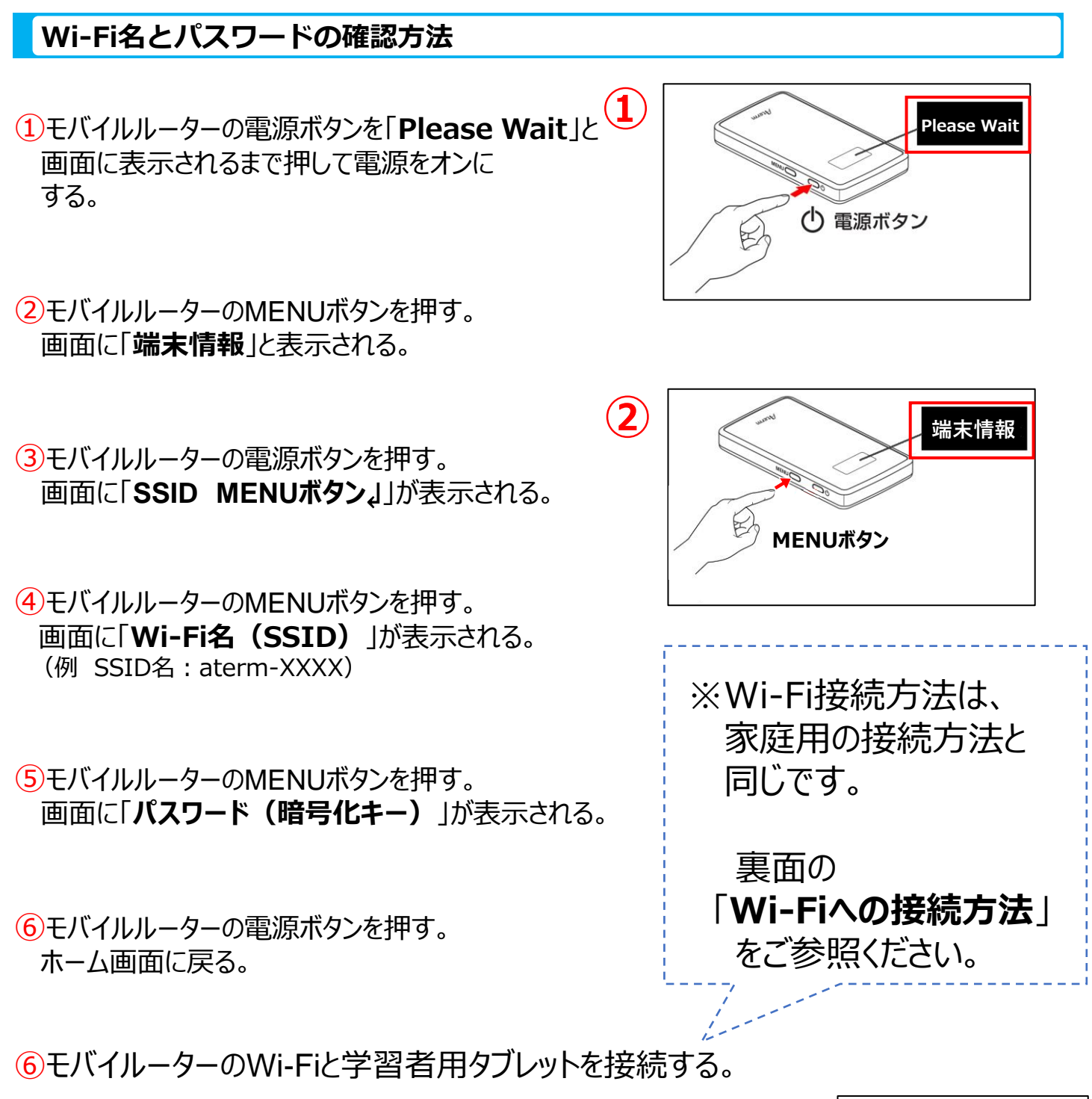

| モバイルルーターの電源の切り方/充電方法                         |                                      | Num         |
|----------------------------------------------|--------------------------------------|-------------|
| 【電源の切り方】                                     | 【充電方法】                               | USBポート —— I |
| ①モバイルーターの電源ボタンを<br>「Power OFF」と画面に表示されるまで押す。 | ・・・・・・・・・・・・・・・・・・・・・・・・・・・・・・・・・・・・ |             |
| ※画面に「休止状態に移動します」と表示されるが、<br>そのまま電源ボタンを長押しする。 | ※差し込む向きに注意する。                        |             |

## 家庭でのドリルパークの開き方

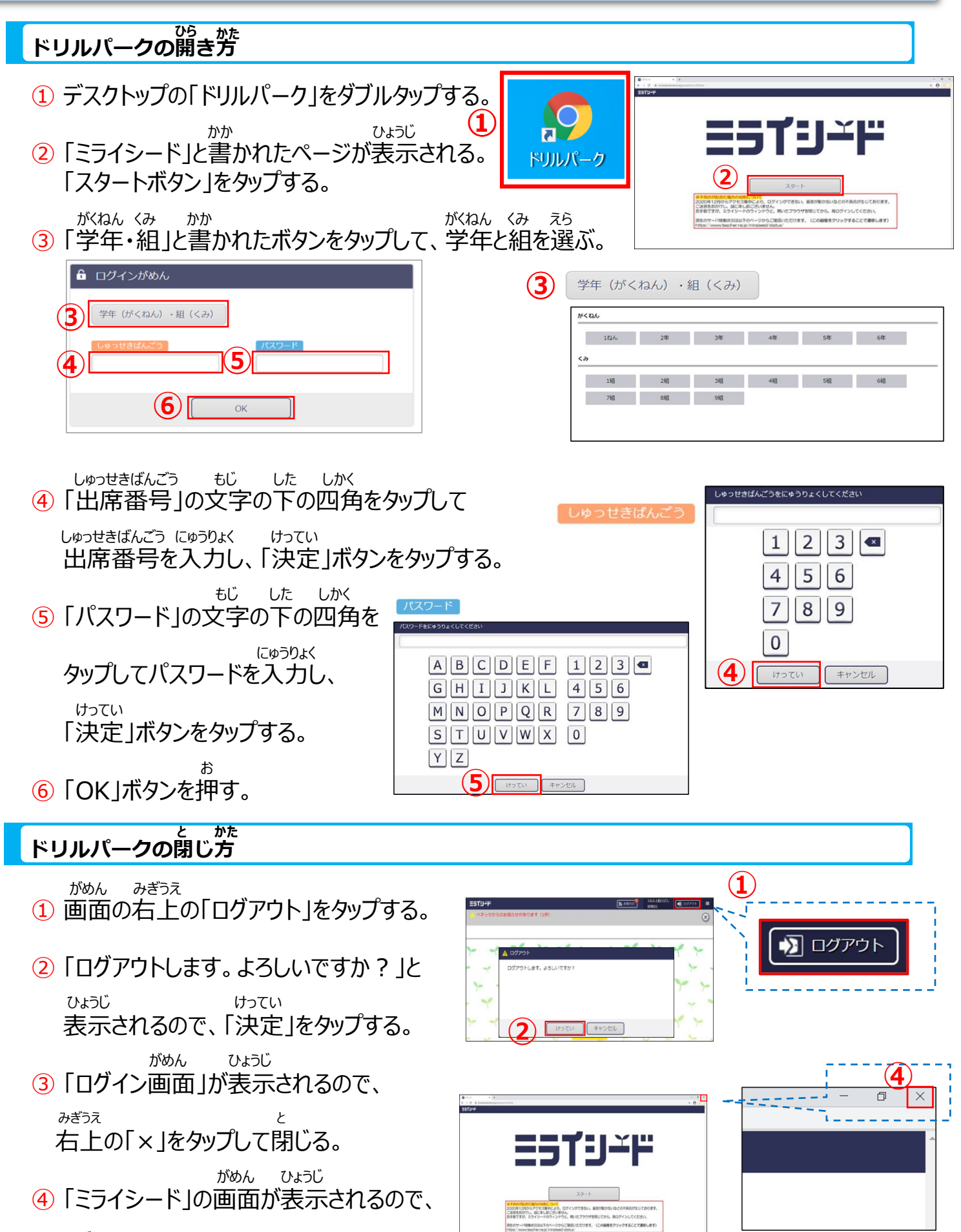

っきっえ 右上の「×」をタップして閉じる。